# Frequently Asked Questions(FAQs) of e-Procurement

### What is the Link of eprocurement website of IFFCO?

### Ans: https://www.iffcoindia.com

### 1. Which internet browser is supported?

**Ans:** This website is compatible with any Latest browser IE9 Onwards, Google Chrome and Mozilla Firefox. (The Most Compatible browser is Google Chrome)

### 3. What is my Supplier Code and Site?

**Ans**: Please refer to email sent by IFFCO for RFQ Notification and use Supplier Code and Supplier Site mentioned in the email.

## 4. When I enter my Supplier Code, Supplier Site is not getting displayed?

**Ans:** Please contact to concern unit from where you have received the RFQ. To know the contact details of concern unit click on "Contact Us" link and enter the RFQ No on the screen.

### 5. I forgot my password?

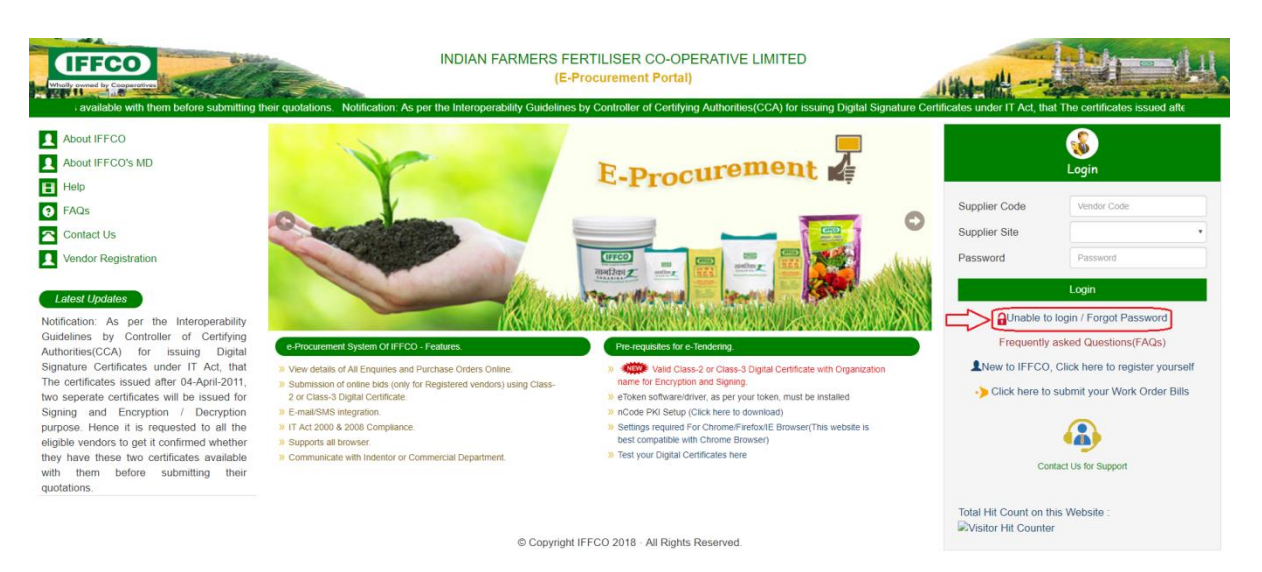

**Ans**: i) Please use "Unable to Login/Forgot Password" Link as shown below

ii) Now Enter the Supplier code and Select the Supplier Site and select active contacts from the contact list and click on send OTP as shown below

| https://www.iffcoindia.com/Upda | +                                                                           |                       | - σ ×                                   |  |  |  |  |  |  |  |  |
|---------------------------------|-----------------------------------------------------------------------------|-----------------------|-----------------------------------------|--|--|--|--|--|--|--|--|
| ← → C 🔒 https://www.if          | coindia.com/UpdatePassword.aspx                                             |                       | 🖈 🔍 🛥 📼 🖌 📖 🕥 🗄                         |  |  |  |  |  |  |  |  |
| Apps 📼 IFFCO e-Procureme        | 😰 QUIZ WORKS 🗋 IFFCO - Application 🕼 An Introduction to 📑 ASP.NET MVC   The | 🚺 Al and Robotic Proc |                                         |  |  |  |  |  |  |  |  |
| IFFCO                           |                                                                             | 🖶 eProcurement Portal | millomePage 🔒 -                         |  |  |  |  |  |  |  |  |
| Whelly owned by Cooperatives    |                                                                             |                       |                                         |  |  |  |  |  |  |  |  |
|                                 | Update Password                                                             |                       |                                         |  |  |  |  |  |  |  |  |
|                                 | Vendor Code 213058                                                          |                       |                                         |  |  |  |  |  |  |  |  |
|                                 | Select Site NEW DELHI •                                                     |                       |                                         |  |  |  |  |  |  |  |  |
|                                 | Select Contact 8527871515;yksakhre@iffco.in •                               |                       |                                         |  |  |  |  |  |  |  |  |
|                                 | Send OTP                                                                    |                       |                                         |  |  |  |  |  |  |  |  |
|                                 |                                                                             |                       |                                         |  |  |  |  |  |  |  |  |
|                                 |                                                                             |                       |                                         |  |  |  |  |  |  |  |  |
|                                 | Enter New Password                                                          |                       |                                         |  |  |  |  |  |  |  |  |
|                                 | New Password                                                                |                       |                                         |  |  |  |  |  |  |  |  |
|                                 |                                                                             |                       |                                         |  |  |  |  |  |  |  |  |
|                                 | Save Login Page                                                             |                       |                                         |  |  |  |  |  |  |  |  |
|                                 |                                                                             |                       |                                         |  |  |  |  |  |  |  |  |
|                                 |                                                                             |                       |                                         |  |  |  |  |  |  |  |  |
|                                 |                                                                             |                       |                                         |  |  |  |  |  |  |  |  |
|                                 |                                                                             |                       |                                         |  |  |  |  |  |  |  |  |
|                                 |                                                                             |                       |                                         |  |  |  |  |  |  |  |  |
|                                 |                                                                             |                       |                                         |  |  |  |  |  |  |  |  |
|                                 |                                                                             |                       |                                         |  |  |  |  |  |  |  |  |
|                                 |                                                                             |                       |                                         |  |  |  |  |  |  |  |  |
|                                 |                                                                             |                       |                                         |  |  |  |  |  |  |  |  |
|                                 |                                                                             |                       |                                         |  |  |  |  |  |  |  |  |
|                                 |                                                                             |                       |                                         |  |  |  |  |  |  |  |  |
|                                 |                                                                             |                       | , , , , , , , , , , , , , , , , , , , , |  |  |  |  |  |  |  |  |

iii). OTP will be sent to you on selected valid email and Mobile both. Enter the correct OTP and generate your new password.

### 6. What are the pre-requisites of submitting e-tender?

Ans: i). You must have valid class-2 or class-3 Digital Certificate of Signing.

ii). Latest Token drivers must be installed in your machine. (To download latest token drivers go to <u>https://www.ncodesolutions.com/</u> and click on token drivers as shown below)

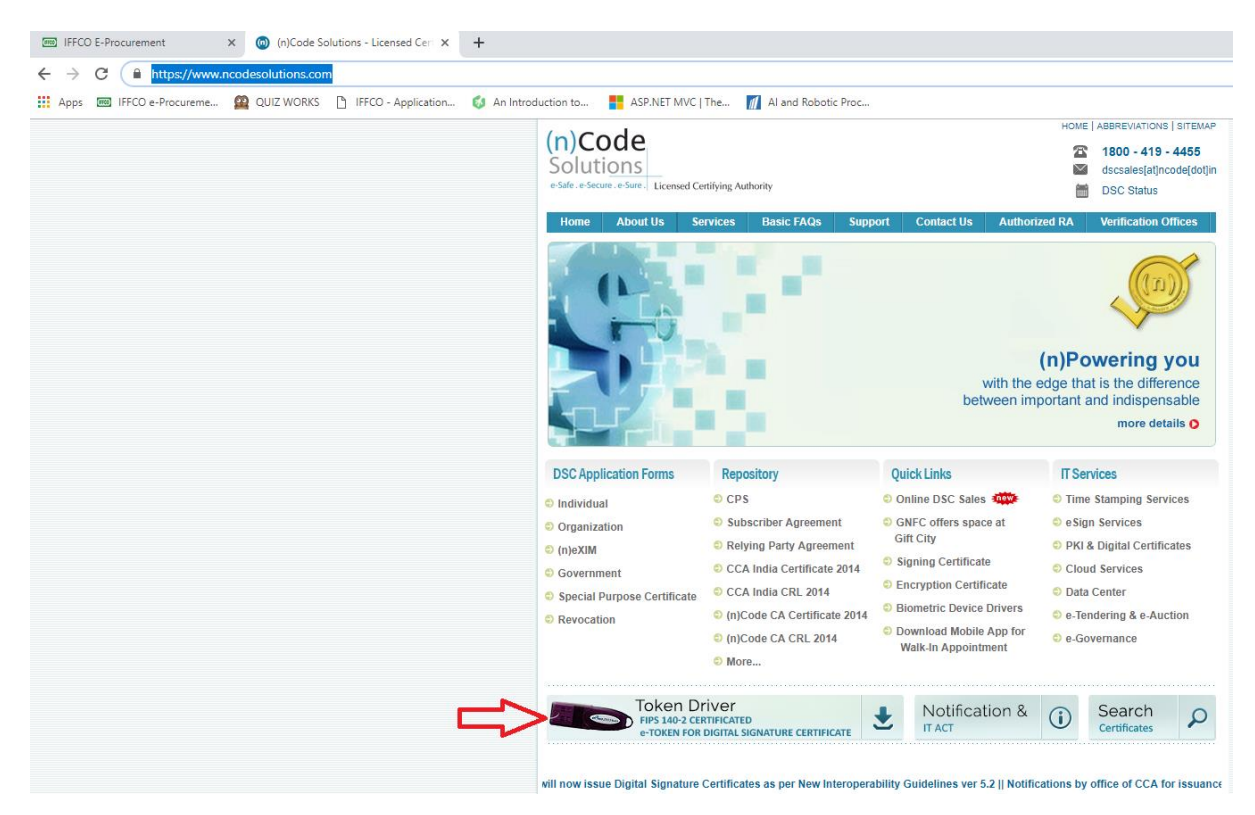

iii). Download and install the correct token driver as per your token as shown below-

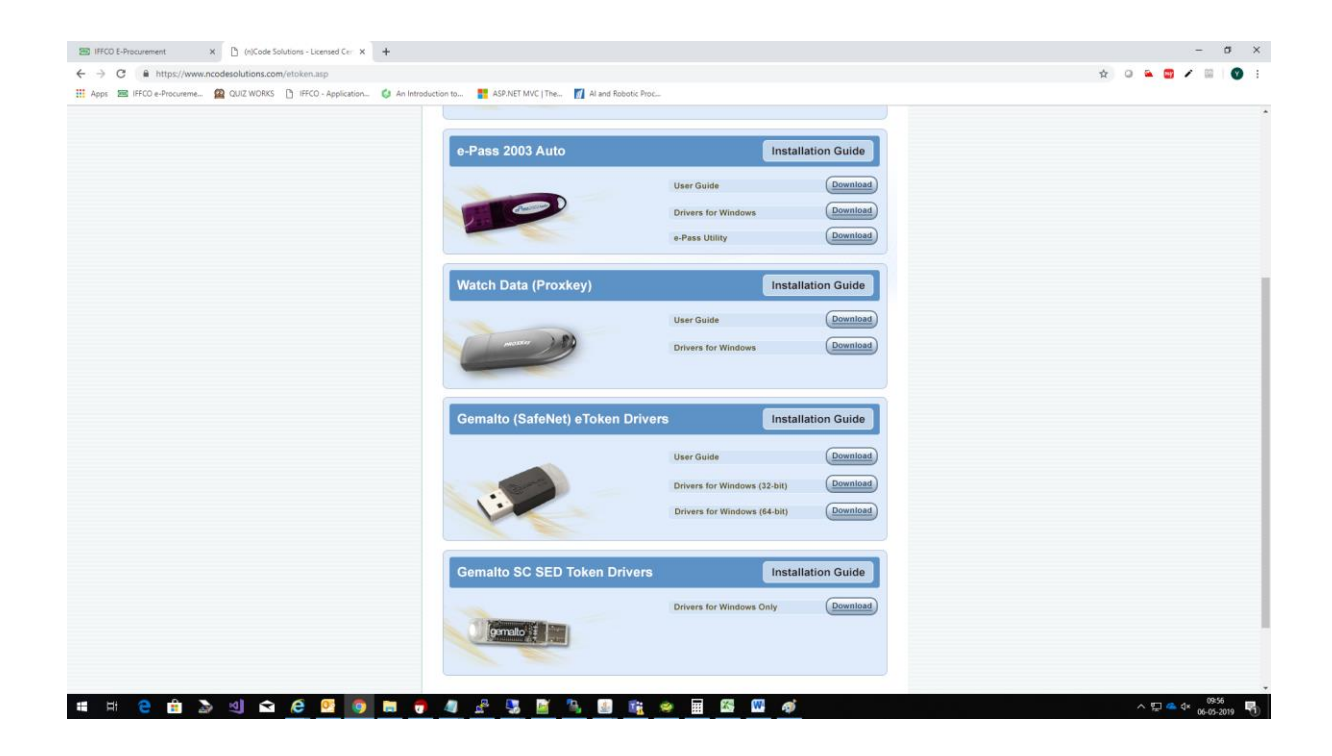

iv). To check whether the token driver has been installed successfully plug in your token to machine and open Internet Explorer, go to Tools -> Internet
 Options ->Content-> Certificates

Note: There should be at least one certificate available in Certificates window as shown below.

| 🕞 🔄 🥔 🏉 about:blank                                                                                                    |                                                                                                    |
|----------------------------------------------------------------------------------------------------|----------------------------------------------------------------------------------------------------|
| 🧟 Blank Page 🛛 🗙 📑                                                                                                    |                                                                                                    |
| File Edit View Favorites Tools Help                                                                                                    |                                                                                                    |
| 👍 🕘 Customers 🧃 ERP-GST                                                                                                    |                                                                                                    |
| Internet Options ? X General Security Privacy Content Connections Programs Advanced Certificates Use certificates for encrypted connections and identification. | Certificates × Intended purpose: <all>  Personal Other People Intermediate Certification Authorities Trusted Root Certification •</all>                                                                                                    |
| Clear SSL state     Certificates     Publishers       AutoComplete                                                                                              | Issued To         Issued Rv         Expiration         Erication           Image: AMITABH MISHRA         (n)Code Solutions CA         06-12-2020 <none>           Image: AMITABH MISHRA         (n)Code Solutions CA         06-12-2020         <none>           Image: AMITABH MISHRA         (n)Code Solutions CA         06-12-2020         <none>           Image: AMITABH MISHRA         (n)Code Solutions CA         01-01-2024         <none>           Image: AMITABH MISHRA         YOGESH KUMAR SAK         01-01-2024         <none></none></none></none></none></none> |
| programs.                                                                                                    | Import Export Remove Advanced Certificate intended purposes View Close                                                                                                    |
| OK Cancel Apply                                                                                                    |                                                                                                    |

v) Now select relevent certificate and click on View button and go to Certificate Details Window as shown in **below image** at **point on 1**, Certificate chain must be installed correctly, at **point no 2** the text must be "This Certificate is OK". If this is not the case then contact to the Certificate Agency.

|                                                       | * ¢                                                                                                    | Search |
|-------------------------------------------------------|----------------------------------------------------------------------------------------------------|--------|
| Blank Page ×      File Edit View Favorites Tools Help |                                                                                                    | Jearen |
| Customers e LtP-GSI                                   | Certificates       X         Intended purpose:       Call>         Personal Other People Intermediate Certification Authorities Trusted Root Certificate()       Certificate Intermediate Certification Path         Issued To       Issued By       Expiration.       Friendy Name         Import       Export       General Certificate Intermediate Certificate Intermediate Intermediate Intermediate I | ×      |
| OK Cancel Apply                                       |                                                                                                    |        |

#### 7. What are the system settings required to submit the tender?

Ans: Go to "Test Your Digital Certificates" link and follow the steps as given below

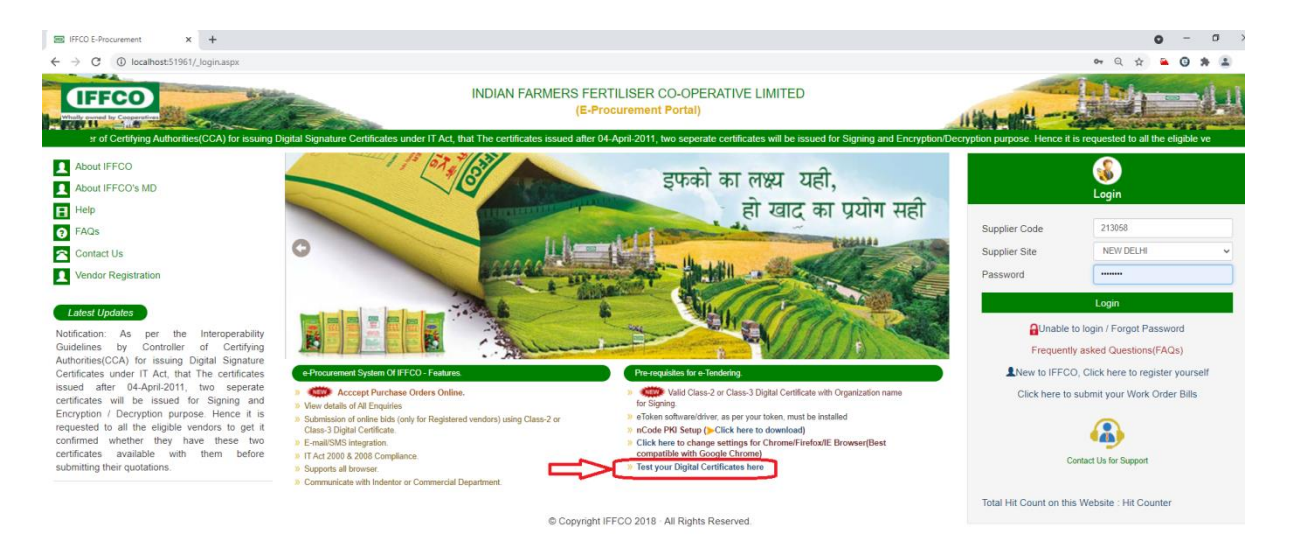

i). Download and install the PKI setup from the list as per below image.

| Must Have Valid Class-2 or Class-3 Digital Certificate with Organization name for Signing.     eToken software/driver, as per your token, must be installed     S. Following components must be pre-installed in your machine     a) nCode PKI Setup (Click here to download)     b) nCode Component Setting For Chrome/Firefox |
|----------------------------------------------------------------------------------------------------|
| 2. eToken software/driver, as per your token, must be installed 3. Following components must be pre-installed in your machine a) nCode PKI Setup (Click here to download) b) nCode Component Setting For Chrome/Firefox                                                                                                    |
| Solid Section 2. Following components must be pre-installed in your machine     a) nCode PKI Setup (Click here to download)     b) nCode Component Setting For Chrome/Firefox                                                                                                    |
| a) nCode PKI Setup (Click here to download)     b) nCode Component Setting For Chrome/Firefox                                                                                                    |
| b) nCode Component Setting For Chrome/Firefox                                                                                                    |
|                                                                                                    |
| Note: Safari browser and Windows XP & MAC OS is not compatible with nCode PKI component                                                                                                    |
| If Certificate is not displayed in the list, Please ensure it's valid class 2 or class 3 signing certificate                                                                                                    |

iii). Now click on the link "nCode Component Setting for Chrome/Firefox" and do the necessary setting as per your browser.

iv). Now click on Choose Signing Certificate Button, select the certificate and enter the Token password as shown below-

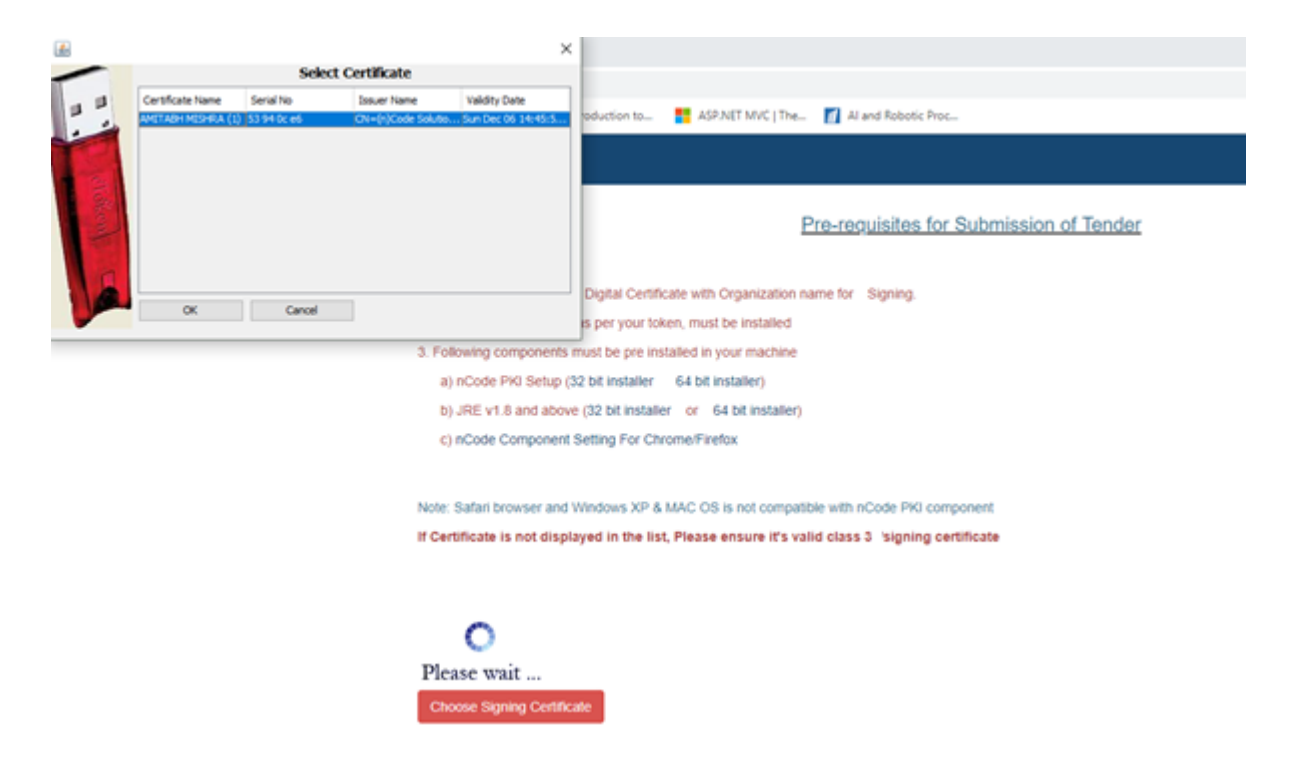

After successful validation a message will appear as follows-

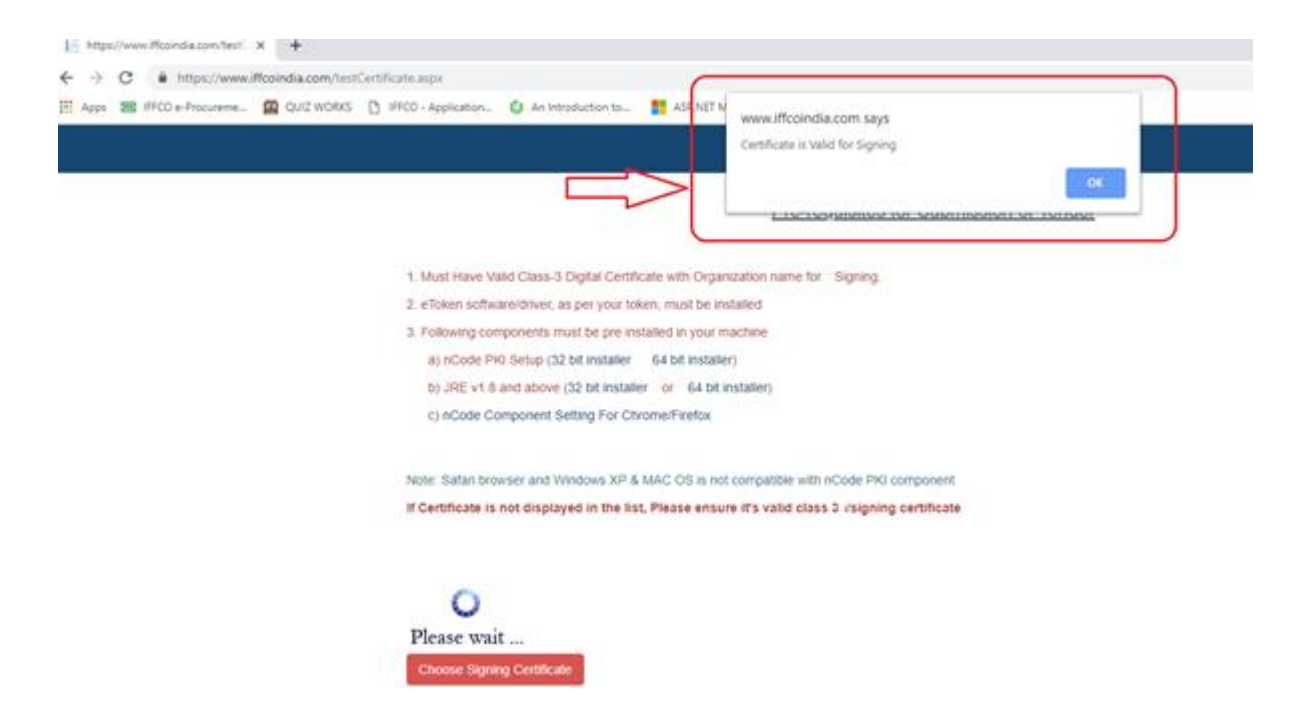

v) Now Click on "Choose Signing Certificate" and select the certificate from the list and message should appear as "Certificate is valid for Signing"

### 8. How to know whether my bid has been submitted or not?

Ans: After digitally signing your bid, you will get the email/SMS confirmation also you can check on the website if the status has been changed to "**Technically Quoted**" incase you submitted **Unprice Bid**, or "**Quoted**" incase you submitted **Price Bid** of **Two Stage RFQ** or "**Commercially Quoted**" incase you submitted **Price Bid** of **Single Stage RFQ** as shown below-

| - O                                               |                                                                                                    |             |              |                     |                                                    |                                   |              |                   | đ )               |                    |                  |                     |            |
|---------------------------------------------------|----------------------------------------------------------------------------------------------------|-------------|--------------|---------------------|----------------------------------------------------|-----------------------------------|--------------|-------------------|-------------------|--------------------|------------------|---------------------|------------|
| ← → C 🔒 https://www.iffcoindia.com/_vendDash.aspx |                                                                                                    |             |              |                     |                                                    |                                   |              |                   |                   |                    | \$               | 0 🔒 🗧 🖊             |            |
| Apps 📧 IFFCO e-Procureme                          | 😰 QUIZ WORKS 🌓 IFFCO - Application 🚺 An Introduction to 📲 ASP.NET MVC   The                                                                               |             |              |                     | Al and Robotic Proc                                |                                   |              |                   |                   |                    |                  |                     |            |
| (IFFCO)<br>Way seried by Comparison               |                                                                                                    |             |              |                     | A eProcurement Portal                              |                                   |              |                   | Contact US        | 🟛 HomePage         | AIFFCO : NE      | W DELHI •           |            |
| Bashboard                                         | Dashbo                                                                                                    | ard         |              |                     |                                                    |                                   |              |                   |                   |                    |                  |                     |            |
| € Submit Bid                                      | A<br>Notification                                                                                                    |             | ?            | 3<br>Clarifications |                                                    |                                   | А            |                   |                   | 0<br>Authorization |                  |                     |            |
|                                                   | View Details                                                                                                    |             |              |                     | 0                                                  | View Details                      |              |                   | O View            | Details            |                  |                     | 0          |
|                                                   | Click here to submit bids for old enquiries released before 04-Jun-2018                                                                                   |             |              |                     |                                                    |                                   |              |                   |                   |                    |                  |                     |            |
| Change Password                                   | List of Enquiries Pending for Submission (To submit your tender Click on link "View/Submit bids" against respective Enquiry released for eProc mode only) |             |              |                     |                                                    |                                   |              |                   |                   |                    |                  |                     |            |
| OMy Contact Info                                  | Enquiry NO                                                                                                    | Unit        | Enquiry Mode | Enquiry Type        | Description                                        |                                   | Bid Stage    | Tech Due Date     | Comm Due Date     | Status             | View/Submit bids | Authorise to 3rd pa | rty Regret |
|                                                   | 201002200075                                                                                                    | Kalol Unit  | eProc        | Supply              | Control valve LICV-180                             | 7,PCV-1501and HICV-1401 for       | Two Stage    | 22-May-2019 12:00 | 22-May-2019 12:00 | Technical Quoted   | View/Submit bids | Authorise           | Regret     |
| Purchase Order & QCS                              | 205002200016                                                                                                    | Aonla       | eProc        | Supply              | Procourement of 01 no. Jaidoot make, battery opera |                                   | Single Stage | Not Applicable    | 20-May-2019 15:00 | UnAcknowledged     | View/Submit bids | Authorise           | Regret     |
| General Terms & Conditions                        | 204002200053                                                                                                    | Aonia       | eProc        | Service             | Construction of Rain Sheds at Bus route in Townshi |                                   | Single Stage | Not Applicable    | 22-May-2019 15:00 | UnAcknowledged     | View/Submit bids | Authorise           | Regret     |
|                                                   | 251002200186                                                                                                    | Kandla Unit | E-mail       | Supply              | EMCO MAKE DC BRAKE UNIT.                           |                                   | Single Stage | Not Applicable    | 10-May-2019 14:00 | UnAcknowledged     | View/Submit bids |                     | Regret     |
|                                                   | 2020022000056                                                                                                    | Phulpur     | eProc        | Supply              | SUPPLY OF PMIO PO                                  | VER SUPPLY CARD FOR HONEYWELL MAK | Single Stage | Not Applicable    | 15-May-2019 12:00 | UnAcknowledged     | View/Submit bids | Authorise           | Regret     |
|                                                   |                                                                                                    |             |              |                     |                                                    |                                   |              |                   |                   |                    | Items 5 🔻        | << < Page 1 • 0     | f44 >>>    |
|                                                   |                                                                                                    |             |              |                     |                                                    |                                   |              |                   |                   |                    |                  |                     |            |